## Как оплатить услуги Системы «Город» в Банке «Русь»?

- 1. на сайте **bankrus.ru** по картам VISA и MasterCard любого банка с использованием <u>услуги Интернет-</u> <u>Эквайринг</u>
- 2. в устройствах самообслуживания с использованием карты или внесение наличных денежных средств
- 3. <u>в кассах Банка «Русь»</u>

банк DVCb

# ОПЛАТА С ИСПОЛЬЗОВАНИЕМ УСЛУГИ ИНТЕРНЕТ-ЭКВАЙРИНГ

#### Возможности

- Оплата коммунальных платежей по картам VISA и MasterCard любого банка
- Контроль задолженности по услугам

Важно! К карте должна быть подключена опция оплаты услуг в интернете по реквизитам карты.

## Сколько это стоит?

- Комиссия за оплату жилищно-коммунальных услуг 1,5%
- Комиссия за прочие услуги Системы «Город»
- Комиссия за родительскую плату за содержание детей в дошкольных образовательных учреждениях (детские сады)

Важно! Информация о размере комиссии по каждой выбранной для оплаты услуге доводится до момента совершения платежа.

#### Как начать работу?

- Зайдите на сайт bankrus.ru.
- Выбрать кнопку «Система «Город» ОПЛАТИТЬ».
- Следовать пошаговым указаниям.

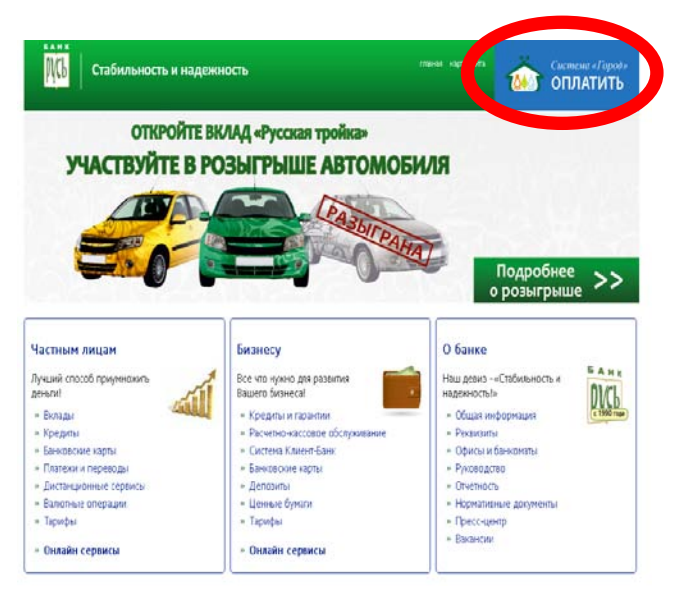

Важно! Установите БЕСПЛАТНО Мобильную версию услуги Интернет-Эквайринг через Google Play. Для работы с Мобильным приложением нужен выход в Интернет.

## (

БЕСПЛАТНО

3%

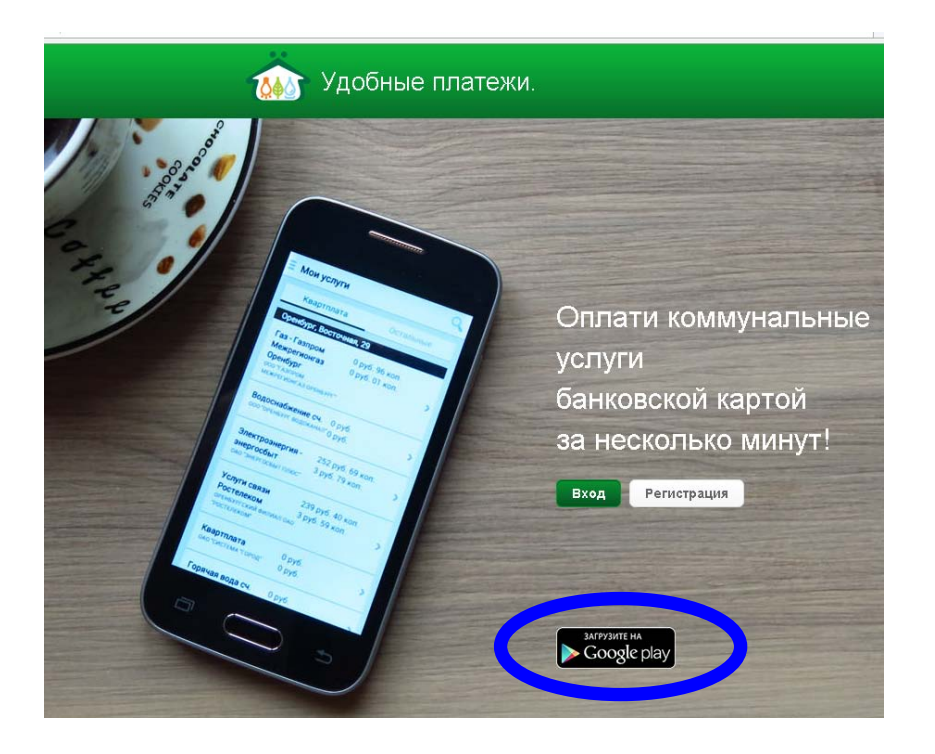

## ОПЛАТА В УСТРОЙСТВАХ САМООБСЛУЖИВАНИЯ

Важно! С актуальным перечнем операций, при осуществлении которых в рамках Системы «Город» взимается комиссионное вознаграждение можно ознакомиться на <u>http://www.bankrus.ru/personal/payment/g2/city</u> Со списком адресов УСО можно ознакомиться <u>http://www.bankrus.ru/about/service\_geography/g1/bankomat</u>

## Как начать работу?

### ОПЛАТА НАЛИЧНЫМИ

Важно! При оплате наличными УСО сдачу не выдает и внесенные денежные средства не возвращает. Сдача, оставшаяся после совершения платежа, высветится на экране и ее можно направить на любую другую услугу, оплата которой доступна в терминале.

#### ВОЗМОЖНЫЕ ВАРИАНТЫ ОПЛАТЫ НАЛИЧНЫМИ В УСО:

#### ПО АДРЕСУ:

БАНК

- 1. Коснитесь экрана устройства
- 2. Выберите в меню пункт «Услуги Системы «Город»
- 3. Выберите опцию «Список услуг по адресу»
- Укажите название улицы, номер дома, номер квартиры На экране отразится весь список услуг по данному адресу
- 5. Выберите услугу, которую хотите оплатить
- 6. Проведите оплату, следуя пошаговым указаниям

#### ПО КАРТЕ СИСТЕМЫ «ГОРОД»:

Важно! Карту «Город» можно приобрети БЕСПЛАТНО в офисах Банка «Русь» без предъявления документов удостоверяющих личность.

- 1. Коснитесь экрана устройства
- 2. Выберите в меню пункт «Услуги Системы «Город»
- 3. Выберите опцию «Список услуг по карте «Город»
- Введите номер карты и пароль (указаны на обороте карты) На экране отразится весь список услуг, привязанных к номеру карты
- 5. Выберите услугу, которую хотите оплатить
- 6. Проведите оплату, следуя пошаговым указаниям

#### ПО НОМЕРУ АБОНЕНТСКОГО ДОГОВОРА/ЛИЦЕВОГО СЧЕТА

- 1. Коснитесь экрана устройства
- 2. Выберите в меню пункт «Прочие услуги»
- 3. Выберите опцию, соответствующую услуге, которую хотите оплатить
- 4. Укажите номер абонентского договора или лицевого счета
- 5. Проведите оплату, следуя пошаговым указаниям

Важно! Возьмите чек! Сохраняйте чек об оплате, он является подтверждением оплаты услуги!

## ОПЛАТА С ИСПОЛЬЗОВАНИЕМ БАНКОВСКОЙ КАРТЫ

Важно! При оплате услуг с использованием банковской карты денежные средства будут списаны с личного счета, к которому выдана карта.

При оплате с помощью карты «Золотая Корона» предварительно необходимо провести операцию «Пополнения карты».

### ВОЗМОЖНЫЕ ВАРИАНТЫ ОПЛАТЫ С ИСПОЛЬЗОВАНИЕМ БАНКОВСКОЙ КАРТЫ В УСО: ПО АДРЕСУ:

1. Вставьте карту

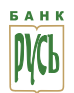

- 2. Выберите в меню пункт «Оплата услуг»
- 3. Далее пункт «Услуги Системы «Город»
- 4. Выберете опцию «Список услуг по адресу»
- Укажите название улицы, номер дома, номер квартиры На экране отразится весь список услуг по данному адресу
- 6. Выберите услугу, которую хотите оплатить
- 7. Проведите оплату, следуя пошаговым указаниям

#### ПО КАРТЕ СИСТЕМЫ «ГОРОД»:

Важно! Карту «Город» можно приобрети БЕСПЛАТНО в офисах Банка «Русь» без предъявления документов удостоверяющих личность.

- 1. Вставьте банковскую карту
- 2. Выберите в меню пункт «Оплата услуг»
- 3. Далее пункт «Услуги Системы «Город»
- 4. Выберите опцию «Список услуг по карте «Город»
- Введите номер карты и пароль (указаны на обороте карты «Системы «Город») На экране отразится весь список услуг, привязанных к номеру карты « Системы «Город»
- 6. Выберите услугу, которую хотите оплатить
- 7. Проведите оплату, следуя пошаговым указаниям

#### ПО ПЛАТЕЖНОЙ КАРТЕ:

Важно! Для совершения платежей по платежной карте необходимо с документом удостоверяющим личность обратиться в офис Банка «Русь» и БЕСПЛАТНО привязать банковскую карту к карте «Системы «Город».

- 1. Вставьте банковскую карту
- 2. Выберите в меню пункт «Оплата услуг»
- 3. Далее пункт «Услуги Системы «Город»
- 4. Выберите опцию «Список услуг по платежной карте» На экране отразится весь список услуг, привязанных к банковской карте
- 5. Выберите услугу, которую хотите оплатить
- 6. Проведите оплату, следуя пошаговым указаниям

Важно! Возьмите чек! Сохраняйте чек об оплате, он является подтверждением оплаты услуги!

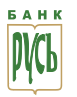

## ОПЛАТА В КАССАХ БАНКА «РУСЬ»

Со списком адресов и режимов работы офисов можно ознакомиться на <u>http://www.bankrus.ru/about/service\_geography</u>

С актуальным перечнем операций, при осуществлении которых в рамках Системы «Город» взимается комиссионное вознаграждение, можно ознакомиться на <u>http://www.bankrus.ru/personal/payment/g2/city</u>